# SOLUS UHCRa™ Activation and Software Upgrade Instructions

This document provides instructions for connecting, activating and upgrading a SOLUS Ultra<sup>™</sup> scan tool using ScanBay.

## **Programming Time**

Estimated Platform Activation Time: 2 minutes

To speed new platform activation, make sure to perform a ScanBay Truck Stock upgrade at the time of a new software release.

Software Upgrade Estimated Time: 11 minutes

Includes connect to PC, ScanBay programming, unit restart and installation/loading.

#### **Before You Begin**

To perform the activation and software upgrade, you need the following:

- SOLUS Ultra unit with fully charged battery
- Mini USB Cable
- The SOLUS Ultra AC/DC power supply
- Access to AC power
- ScanBay installed on a PC

### Activating and Upgrading a SOLUS Ultra Scan Tool

Use the procedure below to activate and upgrade a SOLUS Ultra with ScanBay:

#### To activate and upgrade a SOLUS Ultra diagnostic tool:

- Connect an AC/DC power supply to the SOLUS Ultra diagnostic tool. The SOLUS Ultra scan tool automatically powers up when connected to a power source.
- 2. From the SOLUS Ultra Home screen, select **Tools** > **Connect-to-PC** (Figure 1).

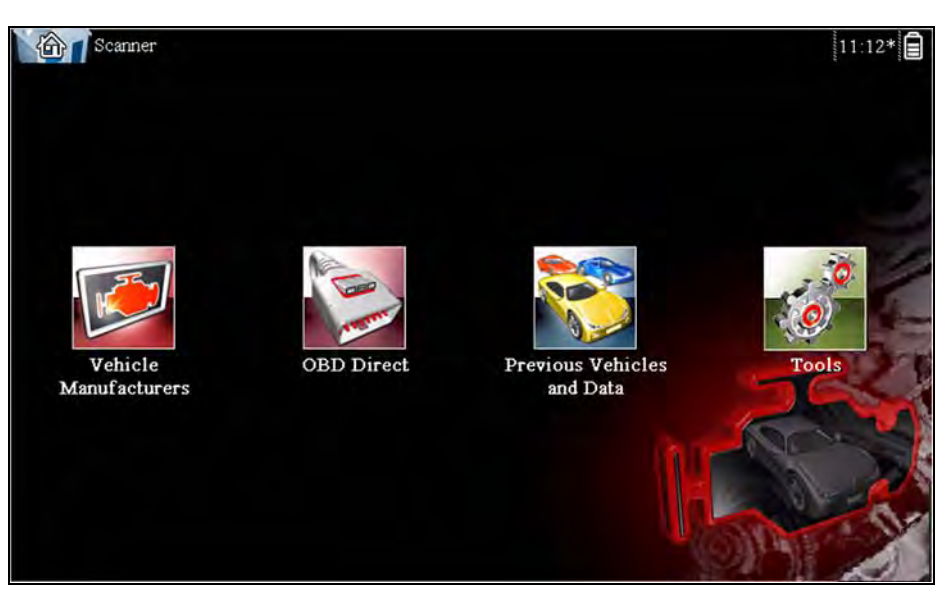

Figure 1 Sample SOLUS Ultra Home screen

- 3. When the Connect-to-PC message displays (Figure 2), attach the USB cable as follows:
  - a. Connect the large end of the mini USB cable to a USB port on your PC.
  - b. Connect the small end of the cable to the mini USB port on top of the tool (Figure 3).

| Tool          | s and Setup                            |                                                                                           | 11:09               |
|---------------|----------------------------------------|-------------------------------------------------------------------------------------------|---------------------|
| ÷ A           |                                        |                                                                                           | ¢                   |
| Connect-to-P( | C                                      |                                                                                           |                     |
|               | SOLUS Ultra™ of<br>for use with progra | can be connected to a PC as a Mass Storage I<br>ams like ShopStream Connect and Windows E | Device<br>ixplorer. |
|               |                                        | Continue                                                                                  | -100                |
|               | 8                                      | Exit                                                                                      |                     |
|               |                                        |                                                                                           |                     |

Figure 2 Sample SOLUS Ultra Connect to PC message

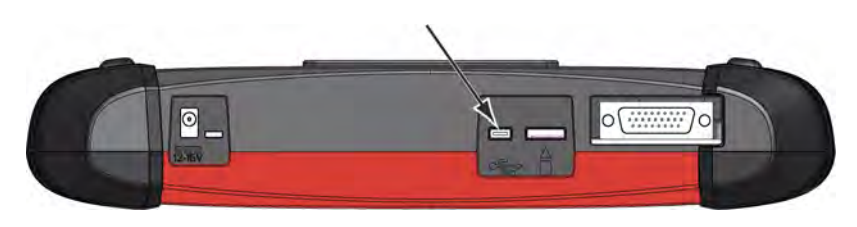

Figure 3 Sample SOLUS Ultra mini USB port location

4. Once the USB cable is connected, select Continue on the SOLUS Ultra unit.

A communication link is established between the scan tool and the computer, and the SOLUS Ultra screen updates to indicate the connection is active (Figure 4).

| Tools and Setup |                                       | 11:09 |
|-----------------|---------------------------------------|-------|
| æ 🙃             |                                       | ¢     |
| Connect-to-PC   |                                       |       |
|                 |                                       |       |
|                 | Scanner is now in Connect-to-PC mode. |       |
|                 | Press X to exit.                      |       |
|                 | E-14                                  | -     |
|                 | EXIL                                  |       |
|                 |                                       |       |

Figure 4 Sample SOLUS Ultra active PC connection message

5. Open an invoice for your customer and click the **ScanBay** button.

The Select Programming Media dialog box displays (Figure 5).

| Select Programming Media                                                                            | (DSS ScanBay Version 10.4.0.7)                                                           |
|----------------------------------------------------------------------------------------------------|------------------------------------------------------------------------------------------|
| Step 1 Select Product                                                                               | Inventory Credits On Hand 0                                                              |
|                                                                                                    | Consignments Remaining 6                                                                 |
| © SOLUS™, MODIS<br>(©ETHOS®, SOLUS<br>© VERUS® or VERD<br>Insert Compacti<br>Help What's New? Inven | ™ or Vantage PRO™ – CompactFlash®<br>PRO™ or SOLUS Ultra™)<br>NCT™<br>Flash® to Continue |

Figure 5 Sample ScanBay Select Programming Media dialog box

- 6. Select the menu item with SOLUS Ultra in the dialog box, then click Next.
- 7. Continue selecting **Next** until the "Select Qualifying Software" screen displays.
- 8. Click to highlight the radio button for the desired software upgrade, then select Next.

- 9. Follow the screen prompts and select Next as needed to begin programming.
- 10. When the process completed message displays select **Finish**, exit ScanBay, and disconnect the USB cable from the SOLUS Ultra unit.

| Step 12.Complete!                 | SOLUS Ultra Credits On Hand N/A |
|-----------------------------------|---------------------------------|
| C. P. LEVERT DECISION             | Consignments Remaining 0        |
| Process Completed.                |                                 |
| Select "Finish" to return to DSS. |                                 |
|                                   |                                 |

Figure 6 Sample process completed message

The software update has now been downloaded to the scan tool, but is not yet installed.

11. On the SOLUS Ultra select **Exit** to close Connect-to-PC mode, which begins the installation of the new software.

Once the installation process is complete the SLOLUS Ultra Home screen displays and the unit is ready for use.